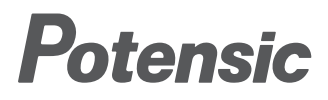

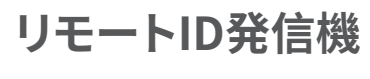

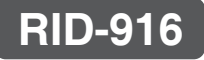

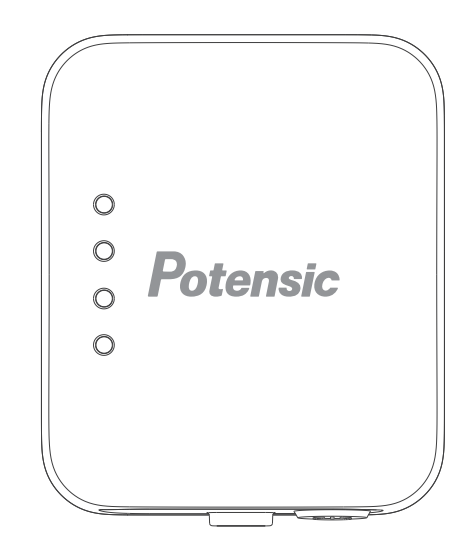

# 日本地域リモートID書き込み手順

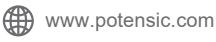

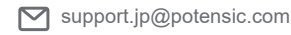

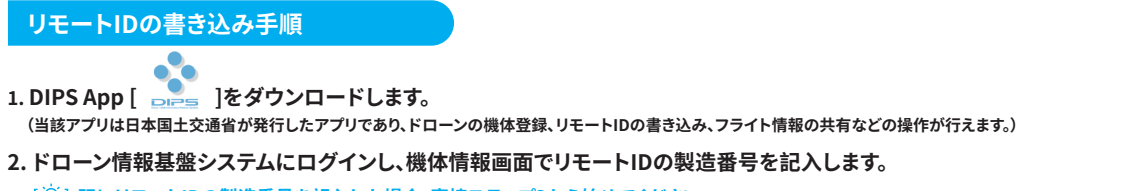

「♡ ] 既にリモートIDの製造番号を記入した場合、直接ステップ3から始めてください。

#### (1)ドローン登録システムヘログイン

#### (2)ホーム画面より「機体一覧」を選択

(3)機体一覧の画面より「機体の登録申請 はこちら (登録システムへ) 」を選択

機休—管

機体の登録申請はこちら

(登録システムへ)

\_\_\_\_\_

たし

所有機体詳細

外付け

۲

発信情報

JUXXXXXXXXXX

**장銀記号** 

01

リモートID有無

リモートID製造番号

リモートID製造者

リモートID型式

リモートID有無

dt = L

<u>광</u>성한문

JU XXXXXXXXXX UL

19/4-10

\_\_\_\_\_

ΞQ

0

リモートID書込状況

牛油

0

<u>ि</u>

その他

リモートID書込状況

演え

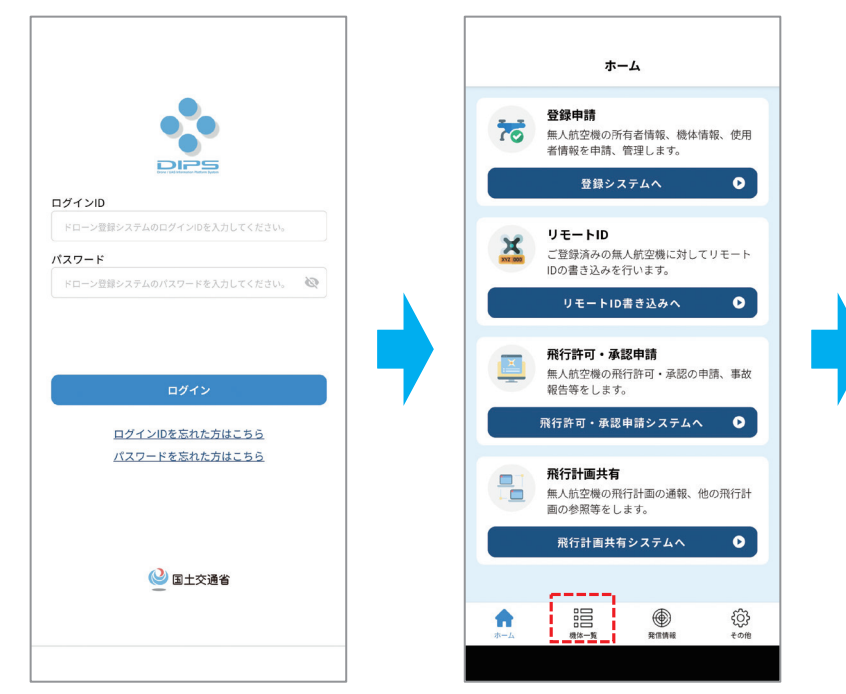

## (4)登録システム画面より「機体情報・ 使用者情報の確認/変更」を選択

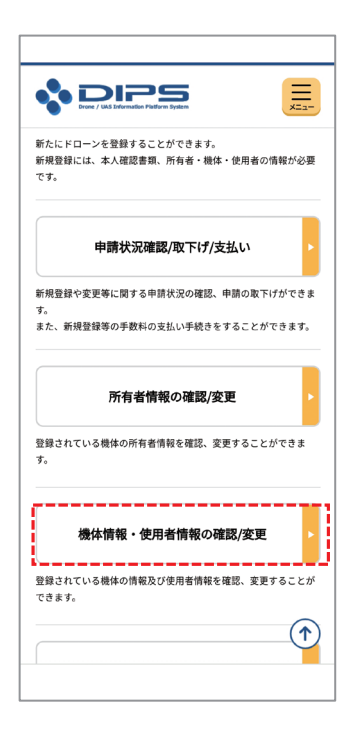

(5)「機体情報・使用者情報の確認/変更」 画面より、登録する機体を選択し、画 面下部の機体・使用者情報の変更ボ タンをタップ

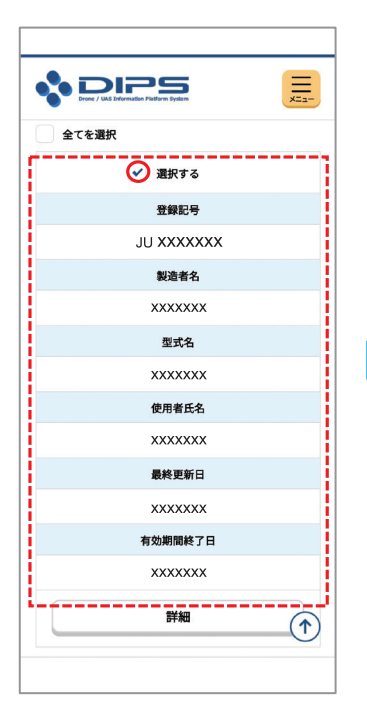

(6)「機体情報・使用者情報を変更する機 体」の確認画面へ遷移するので、画面 下部の変更する機体・使用者情報の 入力ボタンをタップ

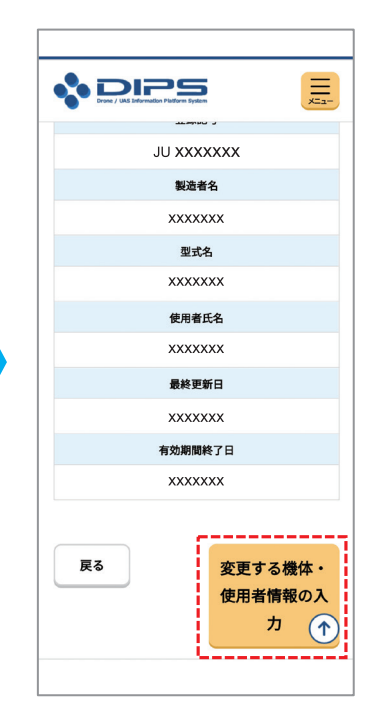

(7)変更する機体・使用者情報の入力画面より、「機体情報に変更はありますか?」 で【いいえ】を選択し、機体情報の【+】 で画面を展開

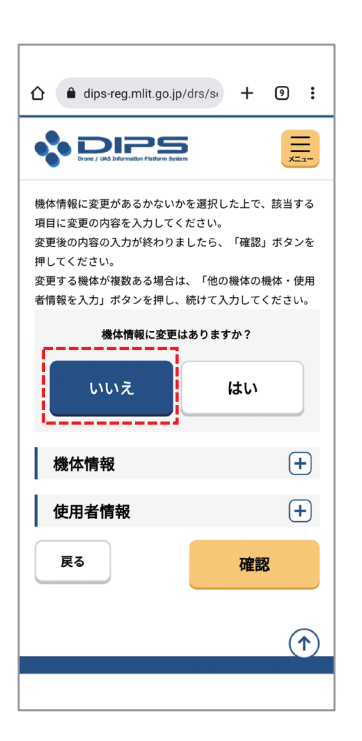

(8)リモートID情報を入力して確認・リモートID有無[あり(外付型)]

・リモートID機器製造者名[選択:Potensic] ・リモートID機器型式[選択:RID-916]

・リモートID機器製造番号[入力:1910F916 から始まる番号(機器に貼付)]

最後に確認ボタンをタップ

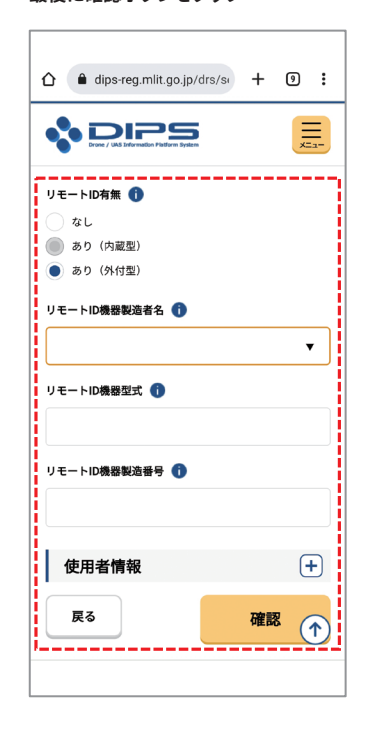

(9)所有者・機体・使用者情報の確認画面 で入力内容を確認し、画面下部の変更 申請ボタンをタップ

以上で登録システムの事前準備は完了

| 실 国土交道           | 通省                                               |                |              |  |
|------------------|--------------------------------------------------|----------------|--------------|--|
| <b>\$</b>        | / ULS Information Platform System                |                | II x=a       |  |
| 所有               | 所有者・機体・使用者情報の確認                                  |                |              |  |
| 0750.01          |                                                  |                |              |  |
| STEP 01          | 機体・使用者情報を変更する機<br>変重情報入力                         | 体確認            |              |  |
| STEP 03          | 変更情報確認                                           |                |              |  |
| STEP 04          | 手続き完了                                            |                |              |  |
| 更新する所有           | 与者情報・機体情報・使用者作<br>ボタンを押してください。<br>8日がある場合は冬情報下部に | 『報を<br>『<br>むる | 確認の上<br>「修正」 |  |
| 人刀内容に副           |                                                  |                |              |  |
| 人刀内容に副<br>タンを押下し | し訂正してください。                                       |                |              |  |

- 3. リモートID発信機をオンにしてDIPS Appと接続
  - (1)スマホのブルートゥースをオンにします。
  - (2) RID-916の4つのLEDが全て点灯するまで電源ボタンを長押ししてオンにします。
  - (3) RID-916の電源ボタンを2回連続で短く押してペアリングモードに入ります。LED1は青点滅に変わります。LED1は青色に常時点灯になった場合、 RID-916はスマホとの接続に成功したことを示します。
  - (4) LED1は素早く2回点滅すると、書き込み完了と示します。
  - [♀] 書き込み中、RID-916とスマホのブルートゥースをオフにしないでください。 RID-916とスマホの距離を30cm以内に保ってください。
- 4. 無人航空機の登録記号書き込み(DIPS APP操作マニュアルより抜粋)
  - (1)ドローン登録システムヘログインホ

ーム画面より、リモートID書き込みボ

タンか機体一覧ボタンをタップ

(2)機体一覧画面

書き込む機体の「所有機体詳細」ボタンをタップ

### (3)所有機体詳細画面 「リモートID書込」ボタン をタップ

所有機体詳細

パリモートID書込 前リモートID削除

◎**1<sup>0</sup> 発信確認** 

内蔵

製造者01

型式01

製造者01

型式01

改造あり

214 82%.0

リモートID書込状況

18.24

MANUFACT0000000000001

MANUFACT000000000001

۲

1.0104

£63

÷011

17.32

R0228

リモートID有無

リモートID製造番号

リモートID製造者

リモートID型式

制造者

型式

製造증물

改造有無

111

01 REGIST000001

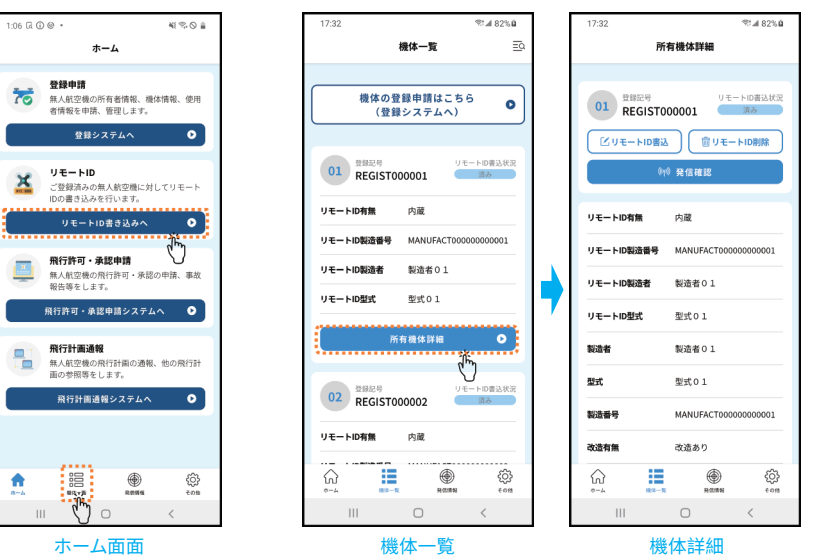

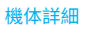

# (4) リモートID書込 リモートIDと接続して書き込み開始

# (5) リモートID情報の書込み終了 正常に書き込まれたことを確認し、書込み終了

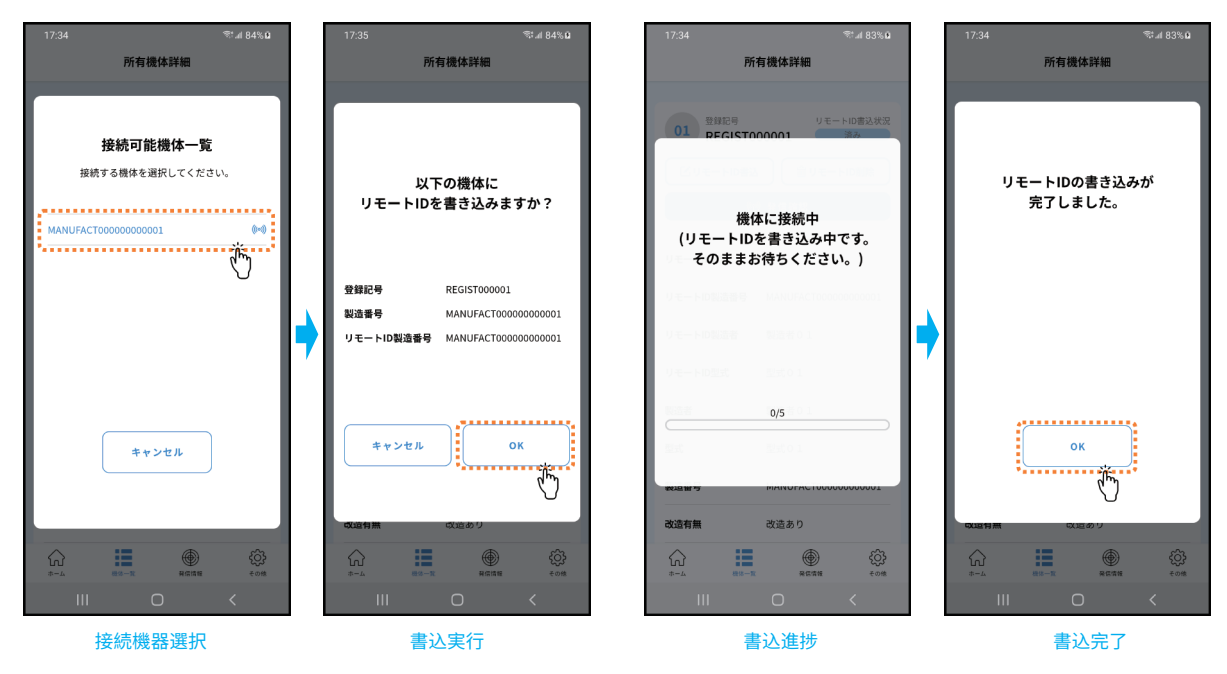

[☆]書込みが完了すると、「機体一覧」画面で書込状況が「済み」と表示